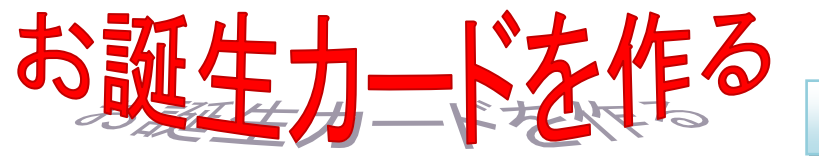

## Word2007 で作成 2013/03/21

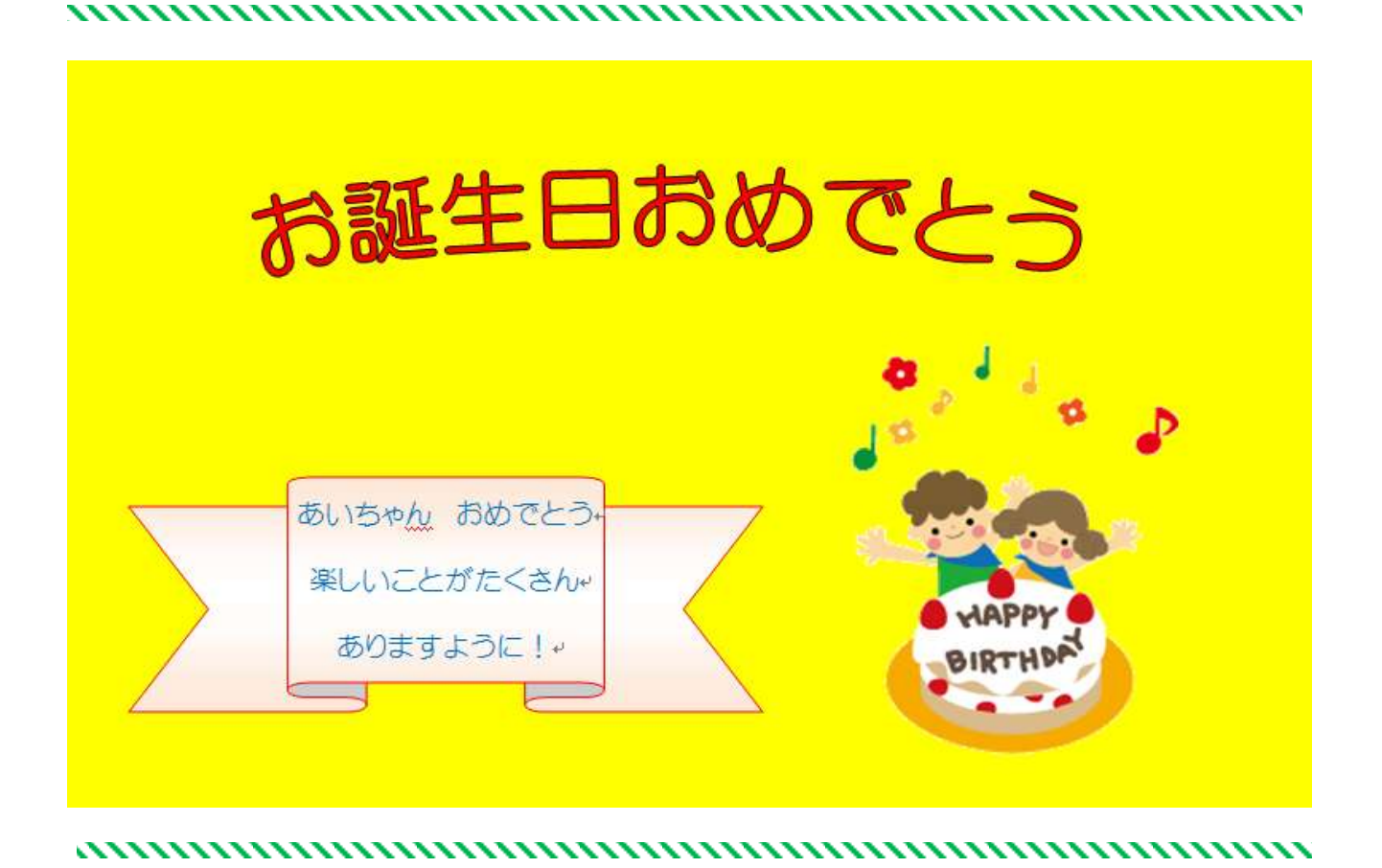

# 1. Word を起動する。

1) デスクトップまたは、タスクバーの Word をダブルクリックして起動する。

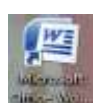

# ※Word2010 は互換モードで作成する。

①【ファイル】をクリックする →2【名前を付けて保存】をク リックする→3【ファイルの場 所】で4 【Word97-2003 文書】 を通 が と同

| ファイル       | <u>_</u> t−4 | 挿入 |  |  |  |  |
|------------|--------------|----|--|--|--|--|
| ┟書き保存 2    |              |    |  |  |  |  |
| ■ 名前を付けて保存 |              |    |  |  |  |  |
| ~          |              |    |  |  |  |  |

| 選択する→⑤「保存」をクリックする。(ファイル名        |  |
|---------------------------------|--|
| 【文書 1[互換モード]】となり、これにより Word2007 |  |
| 司じワードアートギャラリーが使えるようになる。)        |  |

| ○○•■==>\$\$\$\$\$\$75                                                                                                    | •                                                                                                    | • • • Fattes/m. P |  |  |  |
|----------------------------------------------------------------------------------------------------|----------------------------------------------------------------------------------------------------|-------------------|--|--|--|
| 「「「」の「」」の「「」」の「「」」の「「」」の「」」の「」」の「」」の「「」」の「」」の「」」。」。」。」。 | Ÿ                                                                                                    | II.7 0            |  |  |  |
| ・<br>・<br>・<br>・<br>・<br>・<br>・<br>・<br>・<br>・<br>・<br>・<br>・<br>・                                                                                                    | 101111102000<br>201111120200<br>201111120200<br>2010112020<br>2010112020<br>2010112020<br>2010112020<br>2010112020<br>2010112020<br>2010112020<br>2010112020<br>2010112020<br>2010112020<br>2010112020<br>2010112020<br>2010112020<br>2010112020<br>2010112020<br>2010120<br>2010120<br>201010<br>201010<br>201010<br>201010<br>201010<br>201010<br>201000<br>201000<br>201000<br>201000<br>20100<br>201000<br>20100<br>20100000000 |                   |  |  |  |
| 3                                                                                                    |                                                                                                    |                   |  |  |  |
| 作成书: 000                                                                                                    | e                                                                                                    | 5.0               |  |  |  |

# 2. 用紙サイズを設定する。

1) ① 【ページレイアウト】タブをクリックする→「ページ設定グループ」の②【 🙀 】をクリッ クする→「ページ設定」の『ダイアログボックス』が表示される→③【余白】をクリックする→ ④「余白の上下左右」を【0mm】に変更する→「印刷の向き」の5【横】をクリックする→6【用 紙】をクリックする→⑦【用紙サイズ▼】をクリックする→「ハガキ」を選択する→⑧【OK】を クリックする。

| <b>G</b>            | 1-01    | - (1)      | -11        |     | 文書 2 - Mi | crosoft Word | Ļ  |               |    | i.      |              | ΞX |
|---------------------|---------|------------|------------|-----|-----------|--------------|----|---------------|----|---------|--------------|----|
| *-                  | ム 挿入    | R-9 61791  | 参考資料       | 差し  | 込み文書 枚関   | 表示           |    |               |    |         |              | ø  |
| <b>a</b> , <b>b</b> |         | - Pareno - | <b>后</b>   | 1   | · 透机。     | インデント        |    | 間隔            |    |         | ④最前面△移動・ 目台  | -  |
| 重量                  | 11111 1 |            | <u>ل</u> ا | 設田は | 図ページの色 -  | 輝 0字         | :  | <b>\$</b> ≣0行 | :  | 位書      | 山泉背面へ移動・一回   | -  |
| · · ·               | 方向*     | ■ 段組み・     | ы          | 設定  | □ ページ罫線   | ■ 0字         | :  | :≣ 0 行        | \$ | (united | 國文字列的長り返り。 1 | 5  |
| テーマ                 |         | パージ設定 (2)  | ノ戸原        | 職用紙 | ページの背景    |              | 段落 |               | 石  |         | 配置           |    |

| official and the second | ★ 下(10)    | 0.mm -0- | ASIEDTANDA            |             | 7)                |
|-------------------------|------------|----------|-----------------------|-------------|-------------------|
| 左(L) 4 0 mm             | (金) 右(B)   | 0 mm 🚊   | 98/002 148            | mm 101      | D                 |
| 25635(G) 0 mm           | 上としろの位置(1) | 左        | 765(E) 100            | nn 🔄        |                   |
| 口蜀纪间者                   |            |          | 用紙トレイ                 |             |                   |
| A DAS                   | B          |          | 1ペーク目(日)              | 24          | (                 |
|                         | $\odot$    |          | 自動時級議員                |             | は結婚が明白            |
| 総(E) 構(S)               |            |          | 1日朝316日33338日<br>上下レイ | (1)7/2(1) 目 | Masacharan 27/202 |
| ENDIARS: TON            |            |          | EW Stat               | ( 1         | Winstel V         |
| c10045063.410           | a. 123     |          | OD/DVD N/             | í t         | VDVD HA           |
| n de se                 |            |          |                       | 103 1       |                   |
| - PEI                   | 21         |          | 7661-                 |             |                   |
|                         |            |          | E-market              |             |                   |
|                         |            |          |                       |             |                   |
|                         |            |          |                       |             |                   |
|                         |            |          |                       |             |                   |
|                         | -          |          |                       |             |                   |

★『余白部分の設定注意を表示する画面』
 が表示される→【無視】をクリックす
 る。(修正を選択すると0mmにならない)

| Microsoft | Office Word                             |             |                  |
|-----------|-----------------------------------------|-------------|------------------|
| A         | 余白が印刷できない場場に設定されています。余白の<br>へルプの表示(E)>> | kesievoneci | 理報は開日本のを知うれてのない。 |
| -         | 「「「「「」」                                 |             |                  |

2)はがきのディスプレイ上の表示サイズを調整する。(はがき全体が見えるようにするため)
 ①【表示】タブをクリックする→「ズーム」グループの②【ズーム】をクリックする。

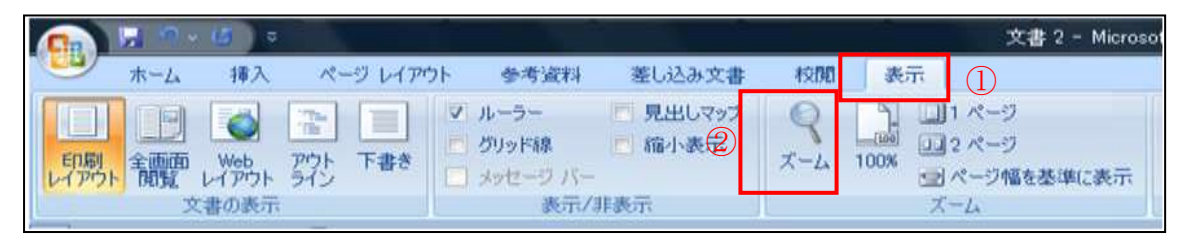

「ズーム画面」が表示される③【ページ全体 を表示】をクリックする→④【OK】をクリッ クする。 <u>これで用紙の準備ができました。</u>

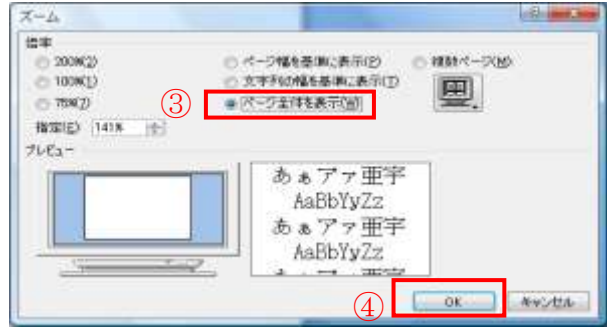

- 3. ワードアートの作成
  - 1) ①【挿入】タブをクリックする→②【ワードアート】をクリックする→「ワードアートギャラリー」の③【ワードアートスタイル 3】をクリックする。

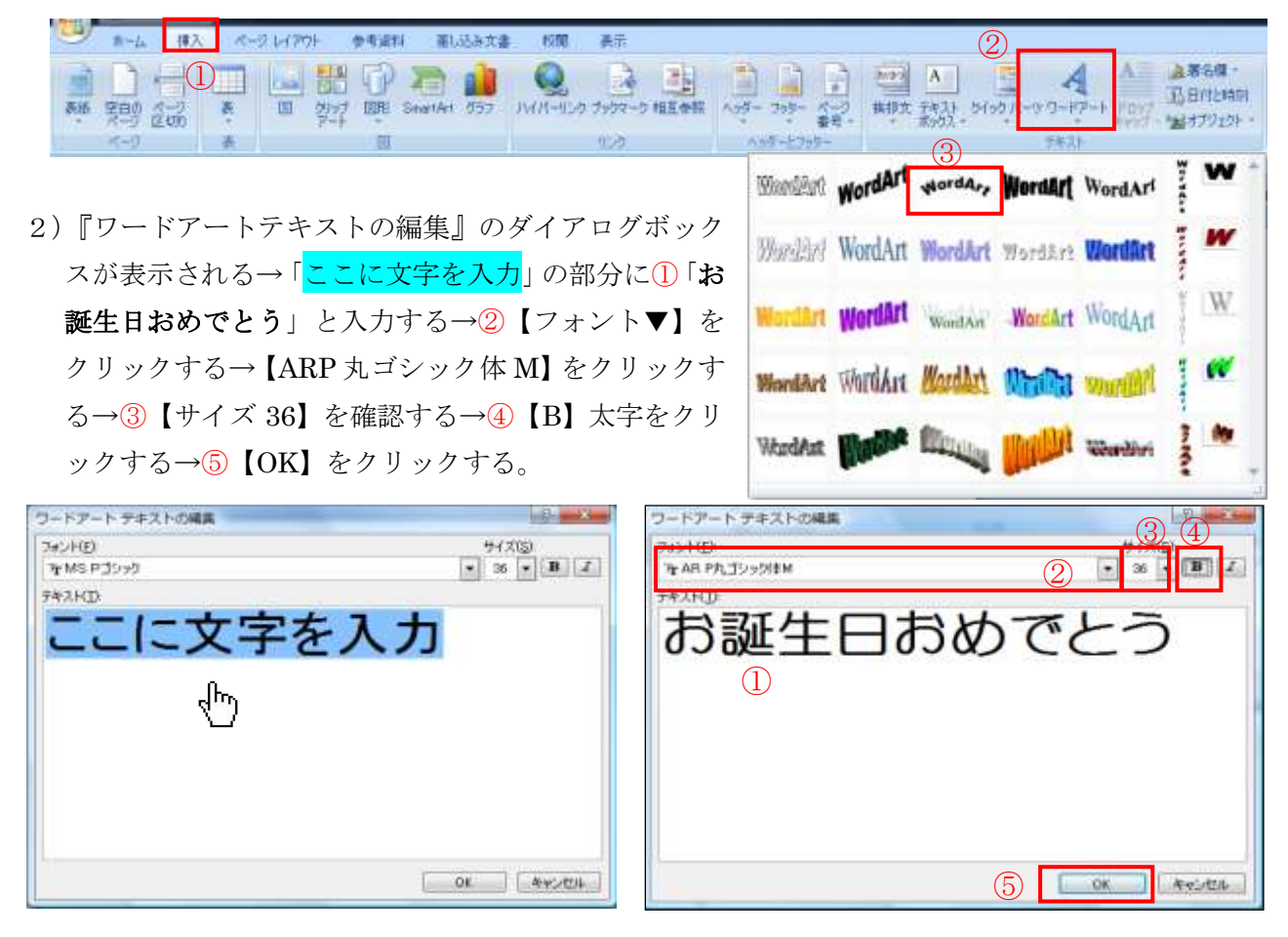

3) 文字の色を変更する。

「ワードアートツール」の①【書式】をクリックする→②【文字の塗りつぶし▼】をクリックする →③【赤色】をクリックすると文字が赤色に変わる→④そのままドラッグして位置を決める。

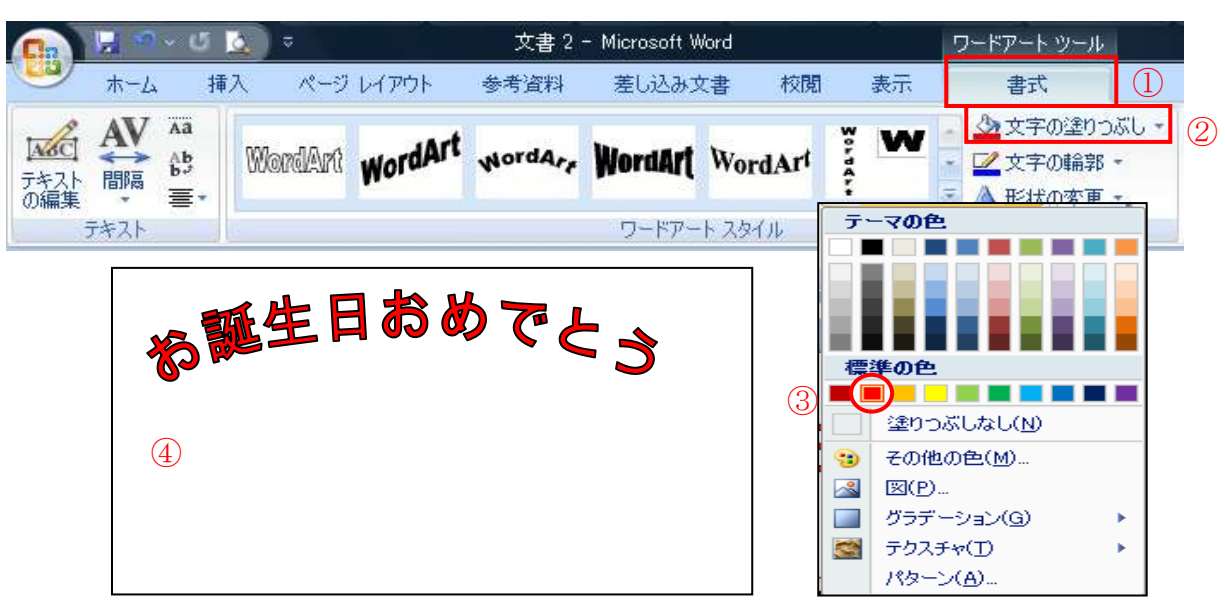

- 4. オートシェイプの挿入
  - 1) ①【挿入】タブをクリックする→②【図形】をクリックする→「星とリボン」から③【上リボン】 をクリックする→ドラッグしてリボンを作る。

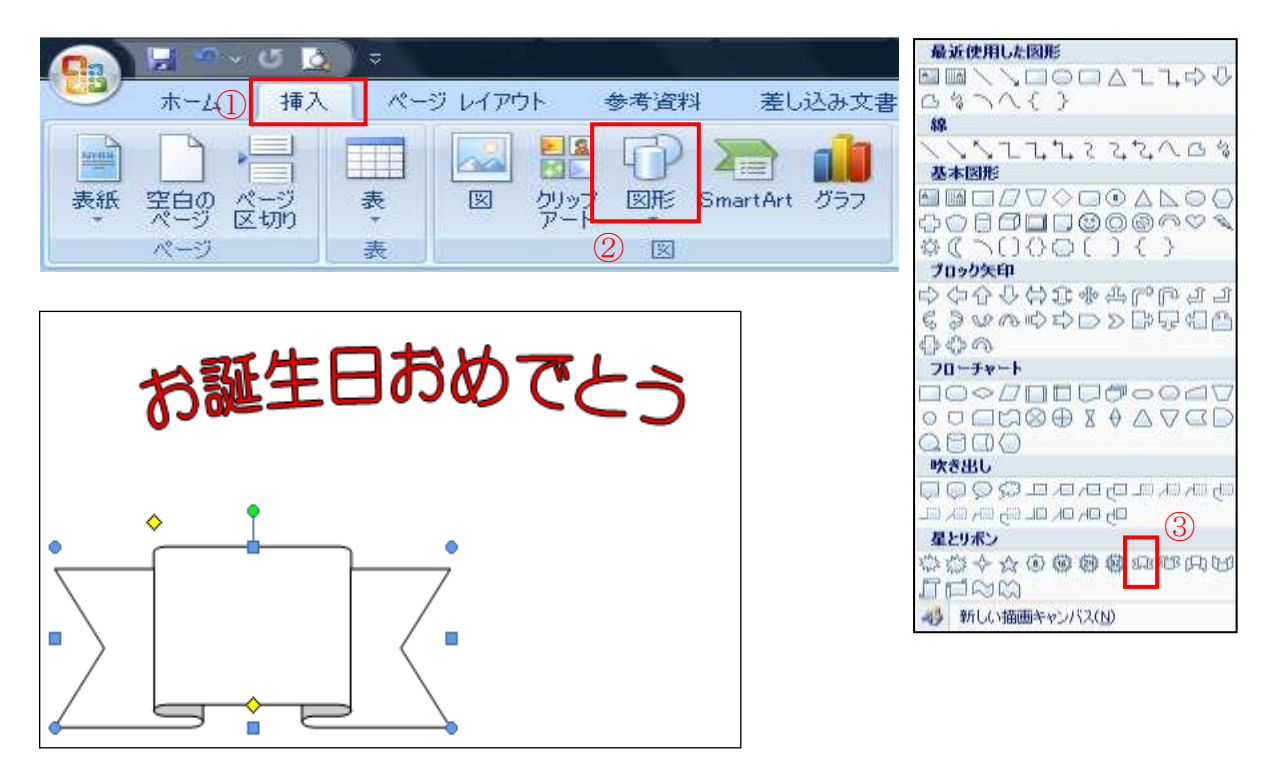

- 5. テキストボックスの追加
  - 1) ①【リボンの図】を選択する→「図」の中で右クリックする→表示される②【テキストの追加】 をクリックする→メッセージを入力する(Enterを押して改行する)

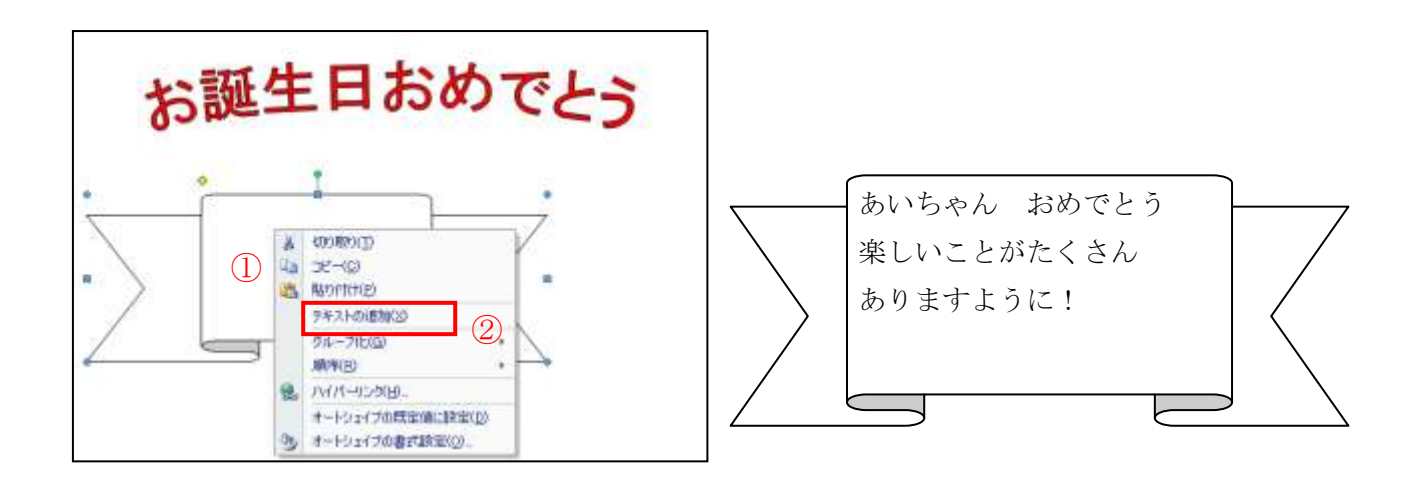

2) メッセージの書体・フォントサイズ・太さを変更する。

メッセージを選択した状態で①【ホーム】をクリックする→②【フォント▼】をクリックする→③ 「ARP 丸ゴシック体 M」をクリックする→④【フォントサイズ▼】をクリックする→⑤「11」ポイ ントをクリックする→⑥【B】太字をクリックする。

|                                     | 誕生会手順書〈完成版2012-11-15〉.doc [互換モード] - Micr |
|-------------------------------------|------------------------------------------|
| ホーム 挿入 ページ レイアウト 参考資料 差し            | ノ<br>込み文書 校閲 表示                          |
| R 2 1 1 1 1 1 1 1 1 1 1 1 1 1 1 1 1 |                                          |

3) メッセージの色・行間・位置を変更する。

【フォントの色▼】をクリックする→②【青】をクリックする→③【中央揃え】をクリックする→④
 →④【行間】をクリックする→⑤【1.5pt】をクリックする。

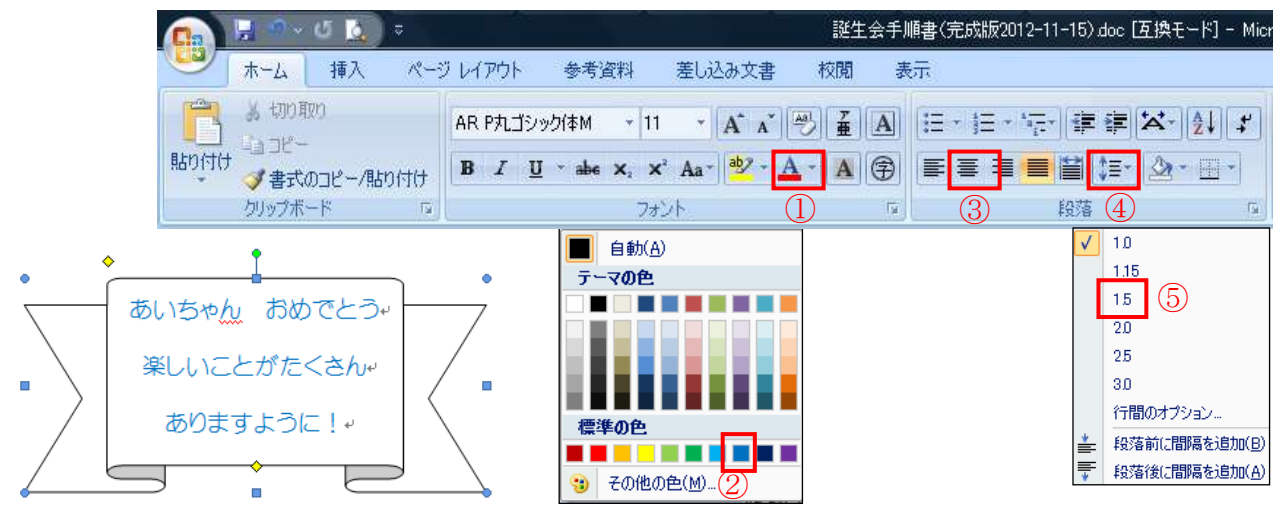

4) リボンの大きさ・形は周囲の①『サイズ変更ハンドル』で変更する。
 文字の縦位置は先頭行にカーソルを置き「段落」グループの【 2 】をクリックする→②「段落」
 の『ダイアログボックス』が表示される→③「間隔」の④「段落前」の行数などで調整する。

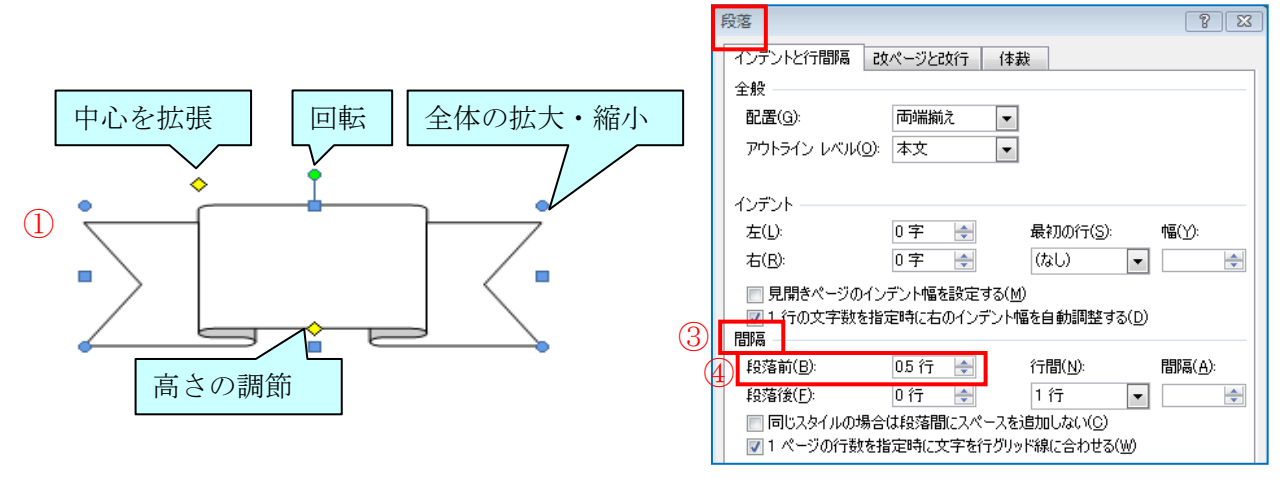

#### 6. 図形の彩色

1) リボンの図を選択した状態で「テキストボックスツール」の①【書式】をクリックする→②【図 形の塗りつぶし▼】をクリックする→③【グラデーション】をクリックする→④【その他のグラデ ーション】をクリックする。

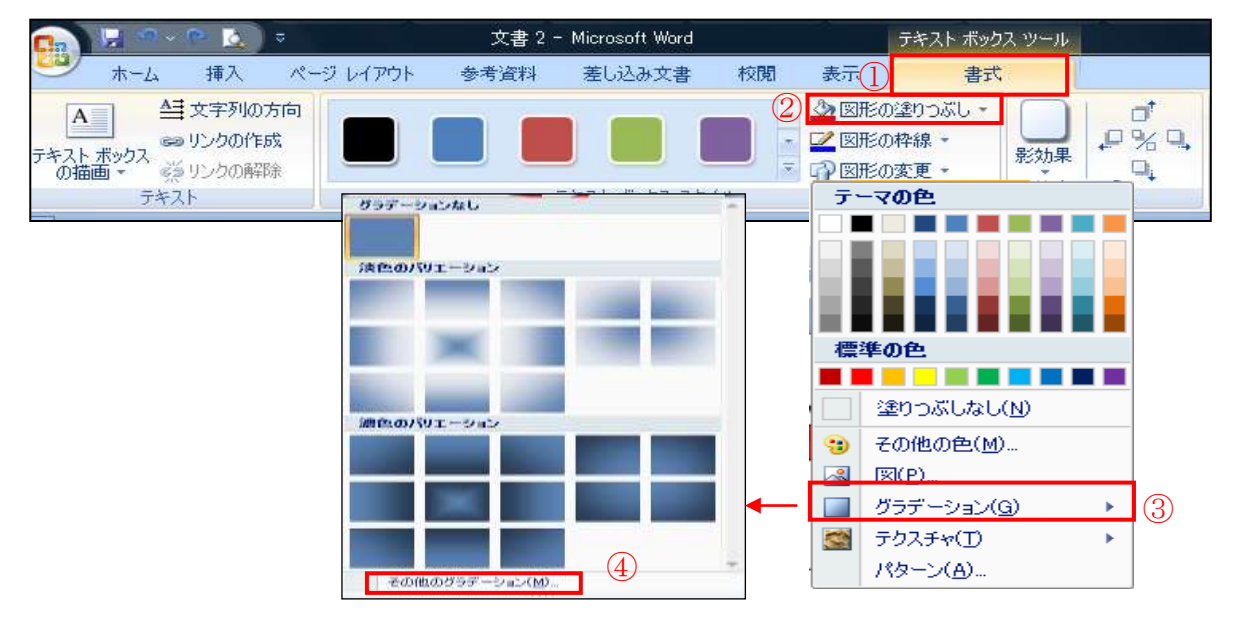

- 2)『塗りつぶし効果』のダイアログボックス が表示される。→①【グラデーション】を クリックする→②【2 色】をクリックする →③【色 2▼】をクリックする→④【オレ ンジ】をクリックする→⑤グラデーション の種類を選択する→⑥【OK】をクリックす る。
- 3) 枠線の色の変更

「テキストボックスツール」の①【書式】を クリックする→②【図形の枠線▼】をクリッ クする→③【赤色】をクリックする。

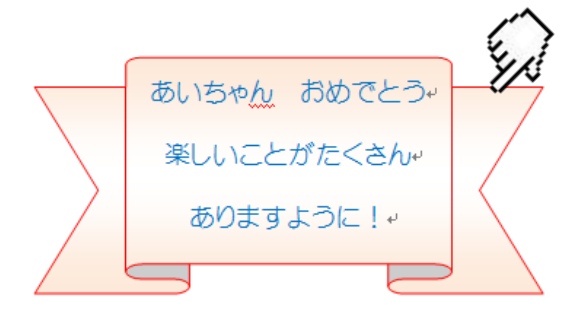

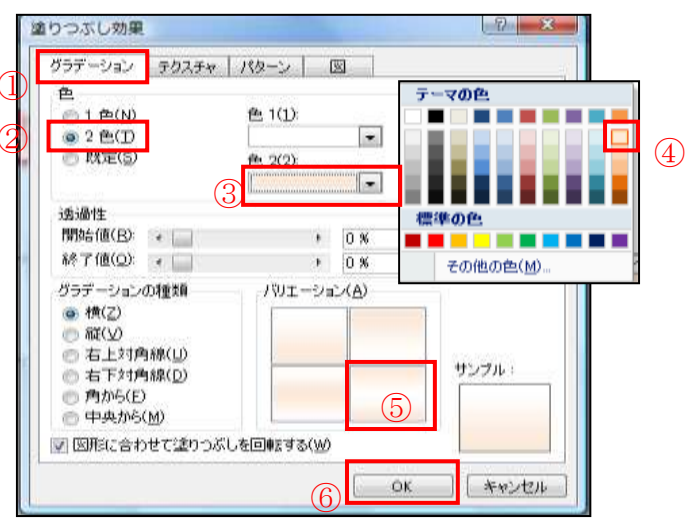

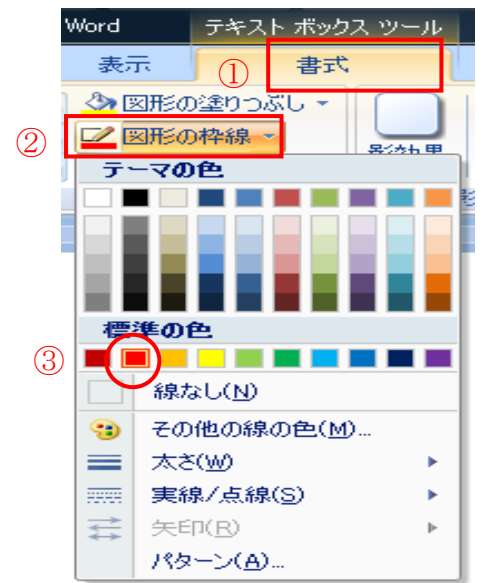

## 7. イラストの挿入と移動

 1) ①【挿入】をクリックする→②【図】を クリックする→デスクトップにある【お誕 生日カード】フォルダを開き→挿入するイ ラストをクリックする→図が挿入される。

| 💽 🗟 🔍 (                      | 5 🛕          | ⇒           |         |      |              |
|------------------------------|--------------|-------------|---------|------|--------------|
| ₩-4D                         | 挿入           | <b>∧</b> °− | ジ レイアウト | 参考資料 | 差し込み文書       |
| 表紙<br>空白の<br>ページ<br>ど<br>ページ | 」<br>-ジ<br>加 | 表<br>2<br>表 |         |      | SmartArt グラフ |

 2)挿入されたイラストを選択する→「図ツール」の③【書式】をクリックする→④【文字列の折り 返し】をクリックする→⑤【前面】をクリックする→イラストの移動・縮小を行い形や位置を整え る。

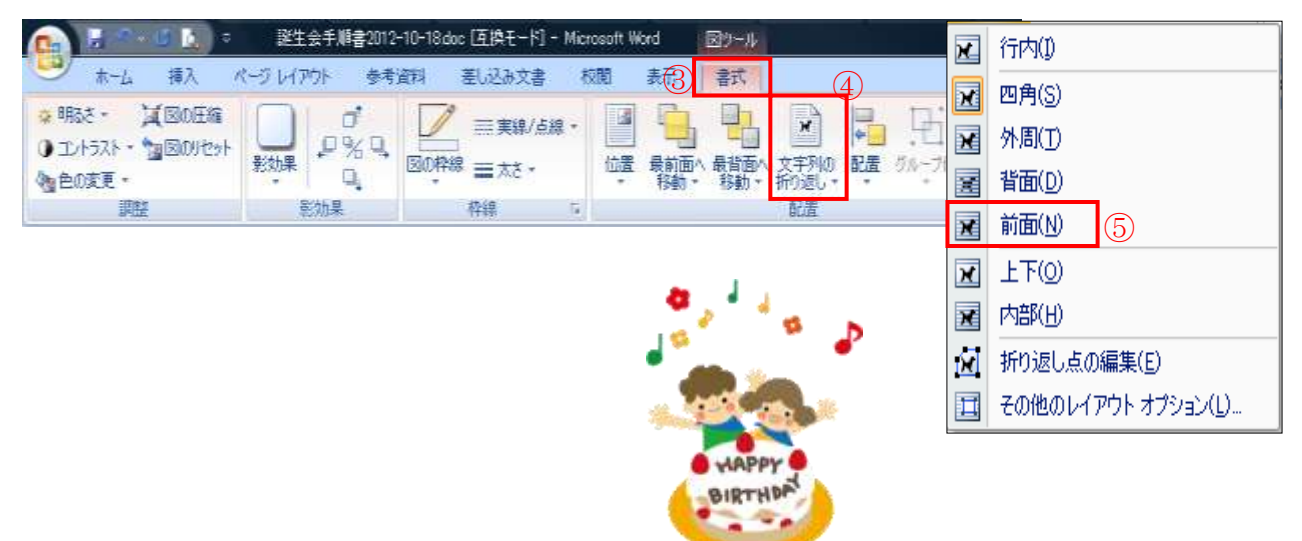

3)誕生日カードのバックの色を変える

①【ページレイアウト】をクリックする→②【ページの色】をクリックする→③【黄色】をクリ

ックする。

| 💼 🔛 🕾 🖉 🔯                                                   | -                                        |                                            | ويحتم المراجع                        | I                       | 延生会手順書                         | 2012-10-18.doc 🖸                | 互換 |
|-------------------------------------------------------------|------------------------------------------|--------------------------------------------|--------------------------------------|-------------------------|--------------------------------|---------------------------------|----|
|                                                             | ページ レイアウト                                | 参考資料                                       | 差し込み文書                               | 校閲                      | 表示                             | 2                               |    |
| A<br>テーマ<br>テーマ<br>配色 -<br>()<br>加フォント -<br>文字<br>方が<br>テーマ | A 日本 日本 日本 日本 日本 日本 日本 日本 日本 日本 日本 日本 日本 | <ul> <li>サイズ 段組み</li> <li>ページ設定</li> </ul> | ■区切り -<br>111行番号 -<br>はでハイフネーショ<br>・ | レ<br>で<br>原稿<br>設<br>原稿 | 通紙透か                           | ↓ ページの<br>色・<br>本一ジの背景          |    |
|                                                             | 完成                                       |                                            |                                      | E Hu                    | テーマの色                          |                                 |    |
| おいろやん おは<br>美しいことがた<br>ありますよう                               |                                          | ってと<br>。<br>。<br>。<br>。                    | D<br>PPY<br>THIDAT                   |                         | 標準の色(<br>色なし()<br>その他の<br>塗りつぶ | 3<br>3<br>N)<br>D色(M)<br>U効果(F) |    |

## 8. 保存方法

①【Office】ボタンをクリックする→②【名前を付けて保存▼】をクリック→『名前を付けて保存』のダイアログボックスが表示される→「フォルダ」内の③【デスクトップ】をクリックする→④ファイル名を【誕生カード】と入力する→⑤ファイルの種類で【Word97-2003文書】を選択→⑥【保存】をクリックする。これでデスクトップに保存されました。

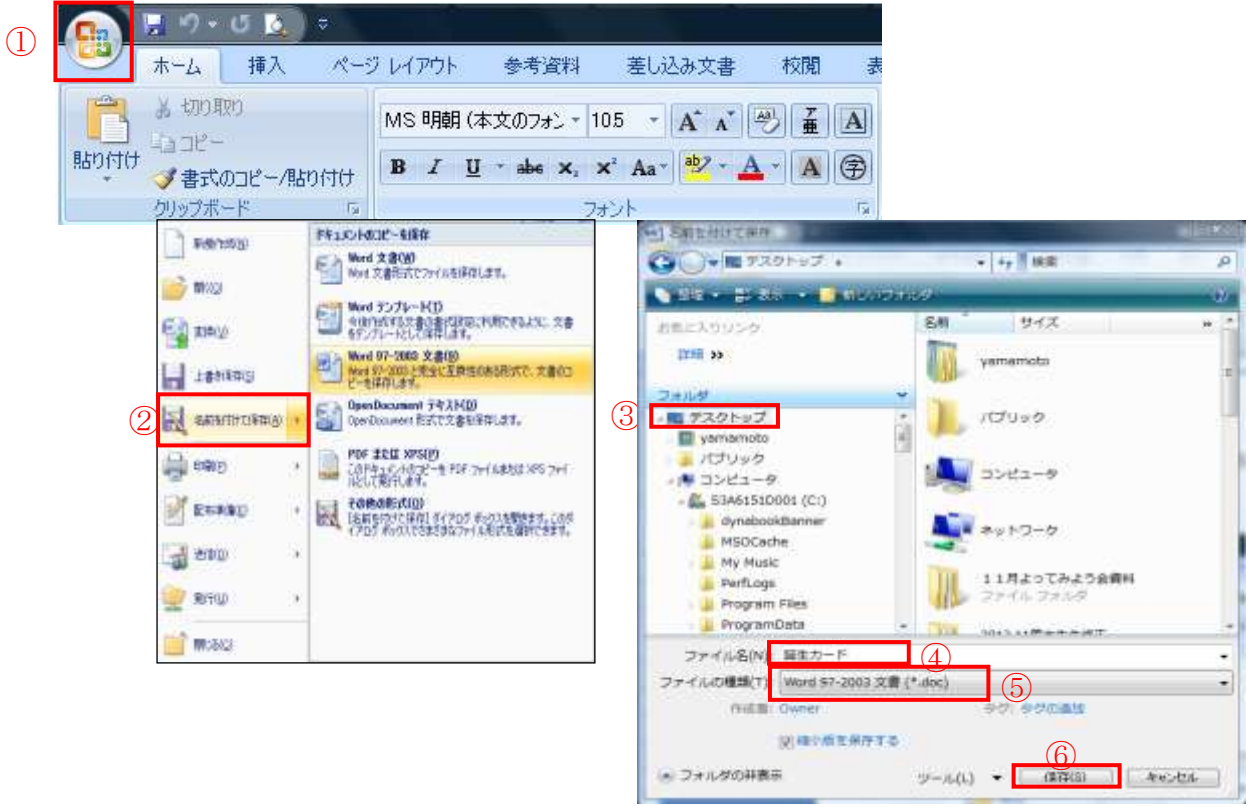

## 【参考】

Word2010の場合のワードアートとオートシェイプの挿入方法

本文の「3.ワードアートの作成」、「4.オートシェイプの挿入」、「6.図形の彩色」の各項 は、Word2010では次の操作となる。

- 3. ワードアートの作成
  - ①【挿入】タブをクリックする→②【ワードアート】をクリックする→ワードアートの③スタイルを選択する。(例: 左から2番目、上から2番目)

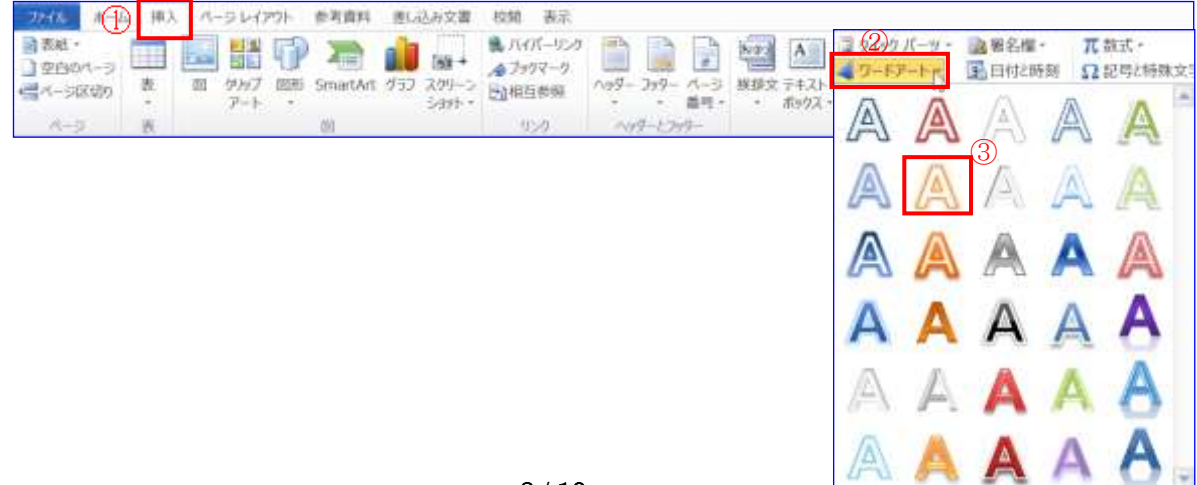

2)④「ここに文字を入力」文字が選択されて状態(青地反転文字)の【ワードアート】が挿入される
 →⑤「お誕生日おめでとう」と入力する。

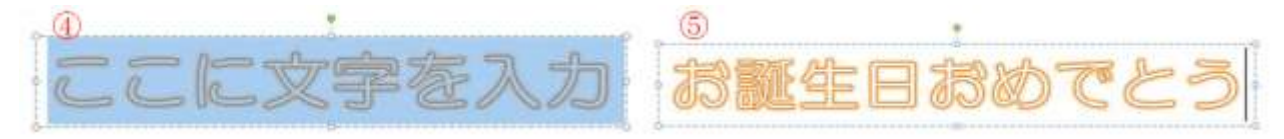

3) 文字の色を変える。

「お誕生日おめでとう」の文字を範囲選択し→「描画ツール」の ①【書式】をクリックする→② 【文字の塗りつぶし▼】をクリックする→③【赤色】をクリックすると文字が赤色に変わる。→④ そのままドラッグして位置を決める。

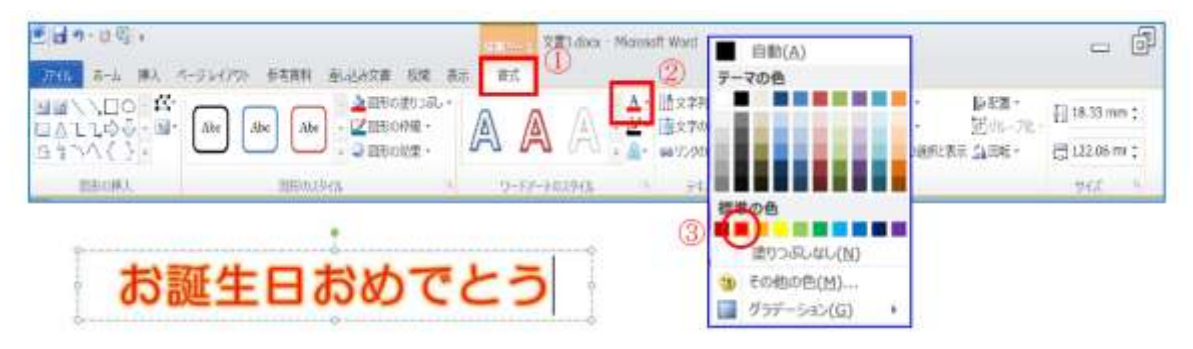

4) 文字サイズを変更し、文字を「上アーチ」形に変える。

文字を範囲選択し、①【ホーム】→ ②【フォントサイズ】の▼をクリックして、サイズ ③「36」 を選択→【描画ツール】の ④【書式】タブを開く→ ⑤【文字の効果】ボタンをクリック→ ⑥【変 形】クリックで表示されるリストから ⑦【上アーチ】を選択する。

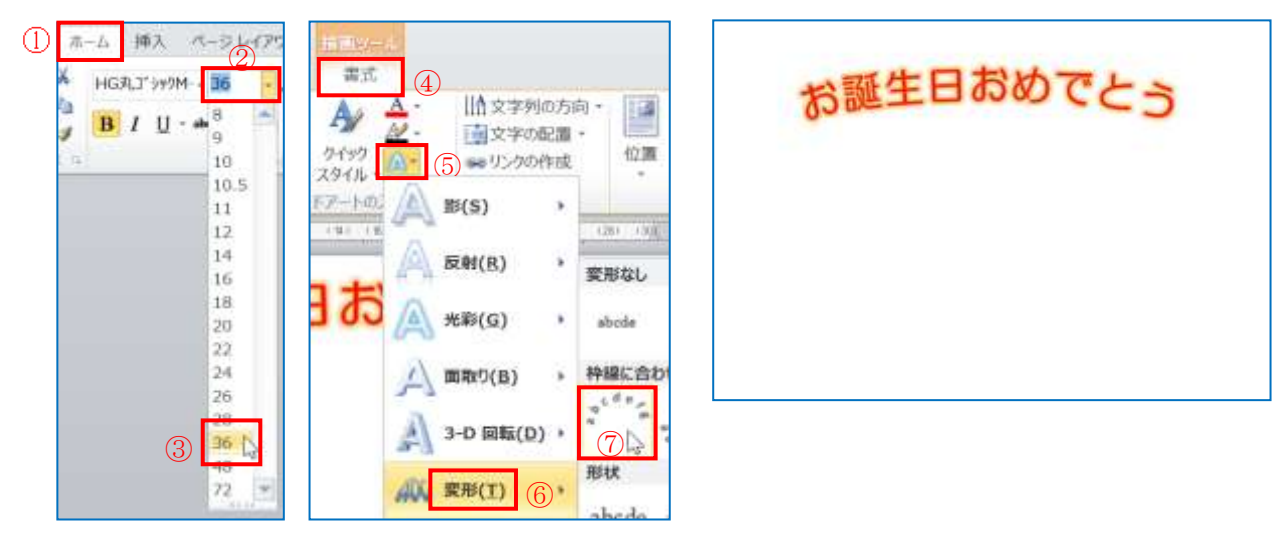

4. オートシェイプの挿入 と 6. 図形の彩色 注: Word2010 では、「4. オートシェイプの挿入」 と「6. 図形の彩色」を連続して実施する。

1) ①[挿入]タブをクリックする→「図」グループの②[図形]をクリックする→③「星とリボン」か ら④[上リボン]を選択する→⑤Word上でドラッグする。

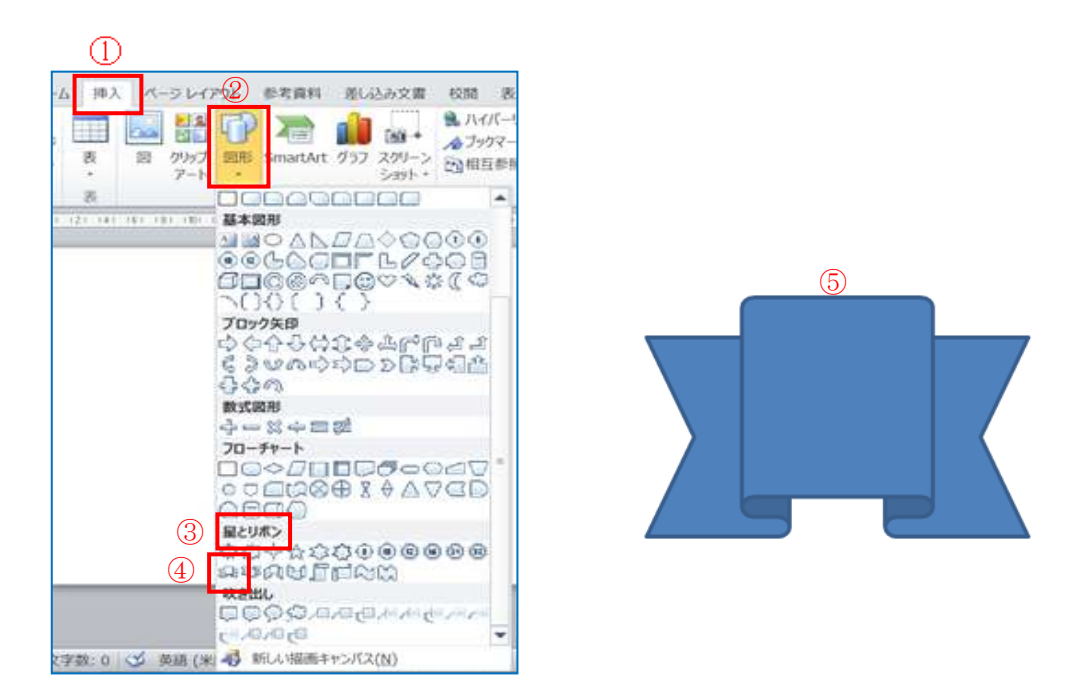

 2)「描画ツール」の①[書式]をクリックする→「図形のスタイル」グループから②[その他]をクリッ クする→サブメニューから③[パステルーオレンジ、アクセント6]をクリックする→④オートシェ イプの色が変更された。

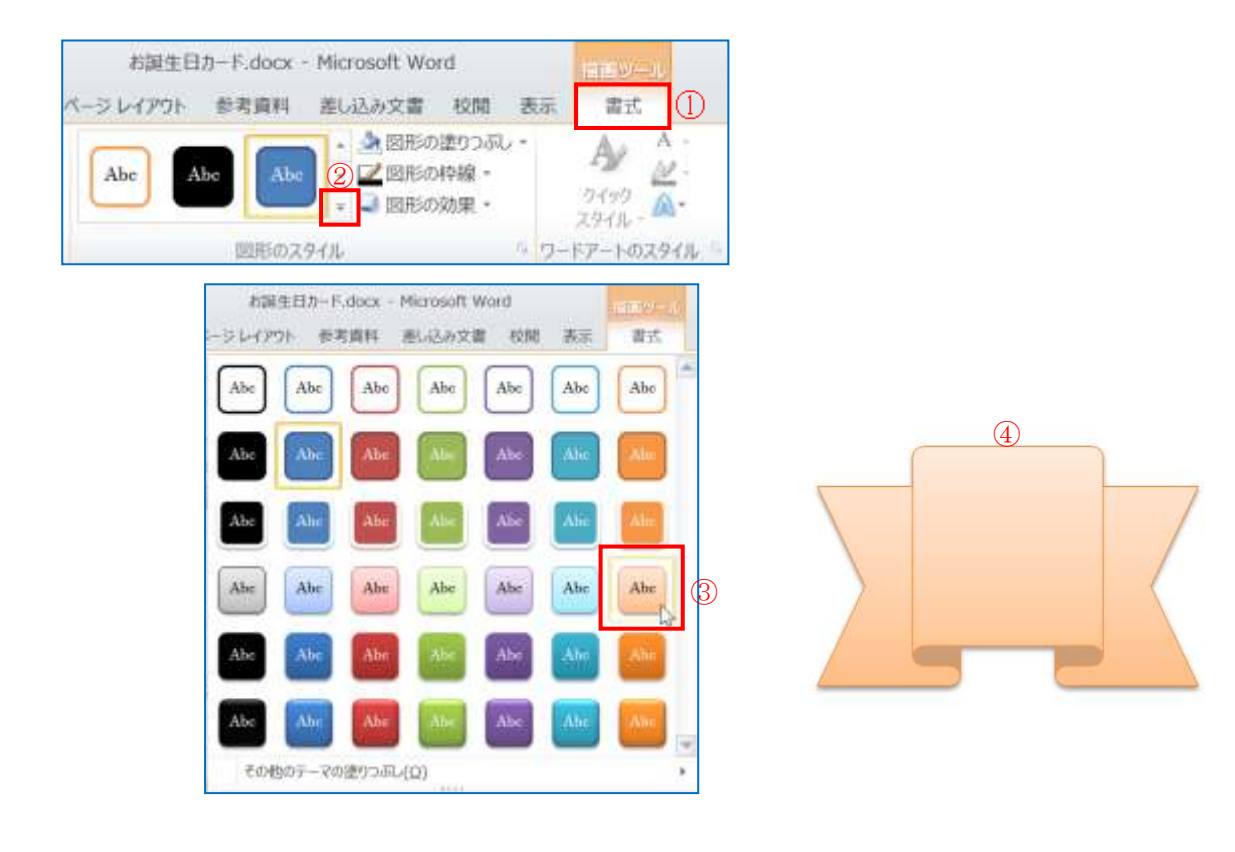